#### **AYUDA RETO GESTION**

Para adaptarnos al proyecto RETO (Registro electrónico de transacciones y operaciones con productos fitosanitarios) que se ha publicado en el BOE, el Real decreto 285/2021 del Ministerio de la presidencia, relaciones con las cortes y memoria democrática, se han realizado una serie de cambios en nuestras aplicaciones, las cuales conllevan que los usuarios actualicen una serie de datos, para su correcto funcionamiento.

https://www.boe.es/boe/dias/2021/05/10/pdfs/BOE-A-2021-7689.pdf

La mayoría de los nuevos datos tienen que ver con el ROPO. Los datos Ropo son públicos y se pueden consultar en la url <u>https://www.mapa.gob.es/app/ropo/Default.aspx</u>. Algunos pueden tener más de un ROPO. Solo hay que introducir el DNI o CIF para indicarnos los ROPO que tiene o no tiene.

Esta ayuda se refiere únicamente a las aplicaciones de Escritorio, ya que una vez realizada la subida a nuestra plataforma **<u>Agrocuaderno</u>**, se podrá gestionar todos estos movimientos, antes de incluirlos en la plataforma RETO. La subida a la web se realizará mediante la opción:

La opción que vamos a utilizar para subir los datos se encuentra en Archivo->Exportaciones->Enviar datos a la Web->

Movimientos de Fitosanitarios ----> Enviar este elemento ahora

Algunos campos de las aplicaciones de Gestión ya existían y deben de ser actualizados, otros son nuevos. A continuación indicamos todos los cambios y campos que deben ser actualizados:

-En los datos de la empresa que se encuentra en Empresas->Gestión de Empresas/Ejercicios/Campañas, deberá actualizar el ROPO de la empresa. Si tiene varios ROPO, se utilizará el de Sector de Suministros.

| Código           |         |      |                               |                |          |
|------------------|---------|------|-------------------------------|----------------|----------|
| Crear empresa    |         |      |                               |                |          |
| Código           | 002 (0) |      | Fax                           | ( 15 )         |          |
| Nombre           |         | (40) | Representante                 |                | (40)     |
| Nombre Comercial |         | (40) | NIF Representante             | (9)            |          |
| NIF/CIF          | (9)     |      | Cargo Representante           |                | (40)     |
| Dirección        |         | (    | 50)CCC / IBAN                 | (3             | 4)       |
| Código Postal    | (5)     |      | email                         |                | (50)     |
| Población        | (30)    |      | Sufijo Disco Remesas          | (3)            |          |
| Provincia        | ( 15 )  |      | CAE Gasoil                    | ( 20 )         |          |
| Teléfono (1)     | ( 15 )  |      | Número de almazara autorizada |                | (40)     |
| Teléfono (2)     | ( 15 )  |      | Número de Registro Industrial |                | (40)     |
|                  |         |      | Número de Registro R.O.P.O.   |                | (40)     |
|                  |         |      | Fecha de Constitución         | (8)            |          |
|                  |         |      | Comunidad Autónoma            | ANDALUCÍA (21) |          |
|                  |         |      | Ruta Empresa Sección Crédito  |                | ( 1000 ) |
|                  |         |      | ₩ *                           |                |          |

-En el caso de poseer varios almacenes con distinto ROPO, deberán ser introducidos en la opción Productos->Almacén->Almacenes, estos últimos tendrán preferencia sobre el ROPO de Empresa.

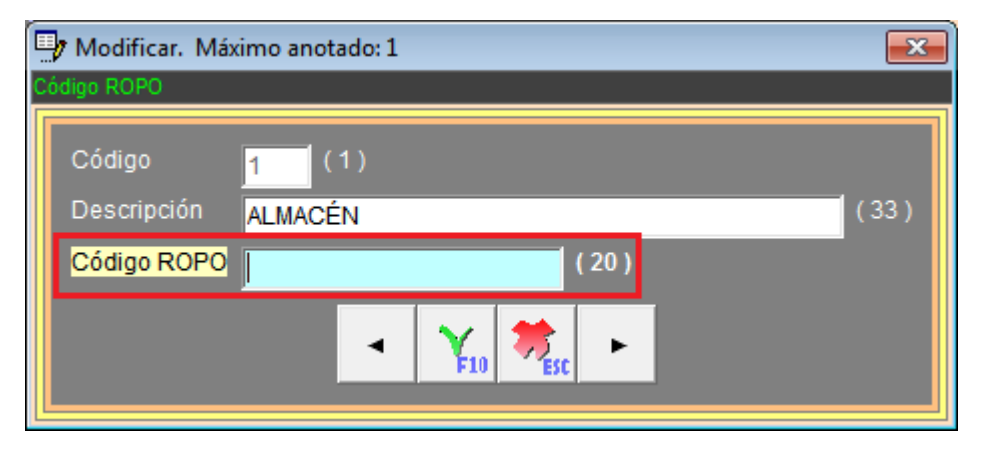

-En los proveedores de almacén que se encuentra en Compras->Proveedores->Proveedores, deberá introducir en nuevo campo del ROPO perteneciente al Sector de Suministros.

|                     |                                                                                                    | M                | odificar Proveedor |              |                     |                             |      |
|---------------------|----------------------------------------------------------------------------------------------------|------------------|--------------------|--------------|---------------------|-----------------------------|------|
| ? Crear Cuenta Cont | table                                                                                                    |                  |                    | Declaration  |                     |                             |      |
| Código              | 400300040                                                                                                    | Código de Barras |                    | Tipo         | P                   |                             |      |
| Razón Social        |                                                                                                    | Fee              | cha de Alta        | Cuenta Co    | ntable              | + PEDREGOSA                 |      |
| Nombre Comercial    |                                                                                                    |                  |                    | Código Co    | sechero             |                             |      |
| Extranjero          | N NIF / CIF                                                                                                    |                  |                    |              |                     |                             |      |
| Representante       |                                                                                                    |                  |                    |              |                     |                             |      |
| Persona Contacto    |                                                                                                    |                  | Clasificación      | Cuenta Se    | c.Créd.             |                             |      |
| 7003                |                                                                                                    | CAE Gased        |                    | EDI - Interl | nop                 | (Facturas / Pedid           | 505) |
| Archion(s) Asociade | 0(6)                                                                                                    |                  |                    | EDI - Interi | ocutor              | (Pagador)                   |      |
| Observaciones       | 0(3)                                                                                                    | THE REAL AND A   |                    | Código RO    | PO suministro 012   | 2313359255                  |      |
|                     |                                                                                                    |                  |                    | -            |                     |                             |      |
| Dirección           | NILIOSEMA 45                                                                                                    |                  |                    | Otras direcc |                     |                             |      |
| Código Postal       |                                                                                                    |                  |                    | Razón S      | ocial Dirección Cóo | digo Postal Localidad Provi | +    |
| Localidad           |                                                                                                    | 7941/4           |                    |              |                     |                             | М    |
| Provincia           |                                                                                                    |                  |                    |              |                     |                             | •    |
| Teléfono (1)        |                                                                                                    | alátara (2)      | Env Concerne       |              |                     |                             |      |
| Cerres Electrónico  |                                                                                                    | eleiono (z)      | Fax                |              |                     |                             |      |
| Correo Electronico  |                                                                                                    | 1007651210       |                    | -            |                     |                             |      |
| Horano Entregasirio | ecepciones                                                                                                    |                  |                    | •            |                     |                             |      |
| CCC / IBAN *        |                                                                                                    | -02042           | 1                  |              |                     |                             |      |
| CCC / IRAN alterna  | hadden and had been and had bee |                  |                    |              |                     |                             |      |
| CCC / IDAN alterna  |                                                                                                    |                  | Evente de IVA      | THE .        |                     |                             |      |
| Forma de Pago       | o ou Des rit.                                                                                                    |                  | Exento de IVA      |              |                     |                             |      |
| Tanta de P.V.P.     |                                                                                                    |                  | Aplicar IRP1       |              |                     |                             |      |
| Tipo de IVA fijo    |                                                                                                    |                  | Régimen Especial   |              |                     | × 1                         | *    |
| 🗾 "No impedir el us |                                                                                                    |                  |                    |              |                     | a vez. F10                  | BR   |

Se puede descargar el ropo automáticamente pulsando sobre la flecha.

| Código ROPO suministro | 0123133592SS | ☑ |
|------------------------|--------------|---|
|                        |              | _ |

-En los aplicadores que se encuentra en la opción Datos Fijos->Mantenimiento Aplicadores, se actualizarán todos los nuevos campos, indicando todos los ROPO que tiene ese aplicador y si posee una empresa para aplicar los productos. Posee un botón para que se descargue los ROPO asignados por el ministerio.

| 🚽 Insertar. Máxi | mo anotado: 598 |      |                                                                           | × |
|------------------|-----------------|------|---------------------------------------------------------------------------|---|
|                  |                 |      |                                                                           |   |
| Código           | 599 (10)        |      | Número de Carné de aplicador (20)                                         |   |
| Razón Social     |                 | (50) | Fecha de Caducidad del Carné (8)                                          |   |
| CIF              | (0)             |      | Observaciones (255                                                        | 5 |
| Dirección        |                 | (50) | Código País                                                               |   |
| Código Postal    | (5)             |      | Código ROPO Sector Uso Profesional 072441867SU/2 (7) Asignar códigos ROPO |   |
| Localidad        | (25)            |      | Código ROPO Sector Tratamientos 072442625ST (9)                           |   |
| Provincia        | (20)            |      | CIF Empresa Profesional (9)                                               |   |
| Teléfono         | (20)            |      | Razón Social Empresa Profesional (80                                      | 5 |
| Fax              | (20)            |      | Código ROPO Sector Asesoramiento 072441842SA (9)                          |   |
| e-mail           |                 |      | (255) Código ROPO Sector Suministro (20)                                  |   |
|                  |                 |      |                                                                           |   |

También se encuentra una opción para asignar los ROPO de todos los aplicadores automáticamente.

No se asignarán por:

No tener asignado ningún NIF/CIF.

No estar inscrito el NIF/CIF en el ROPO

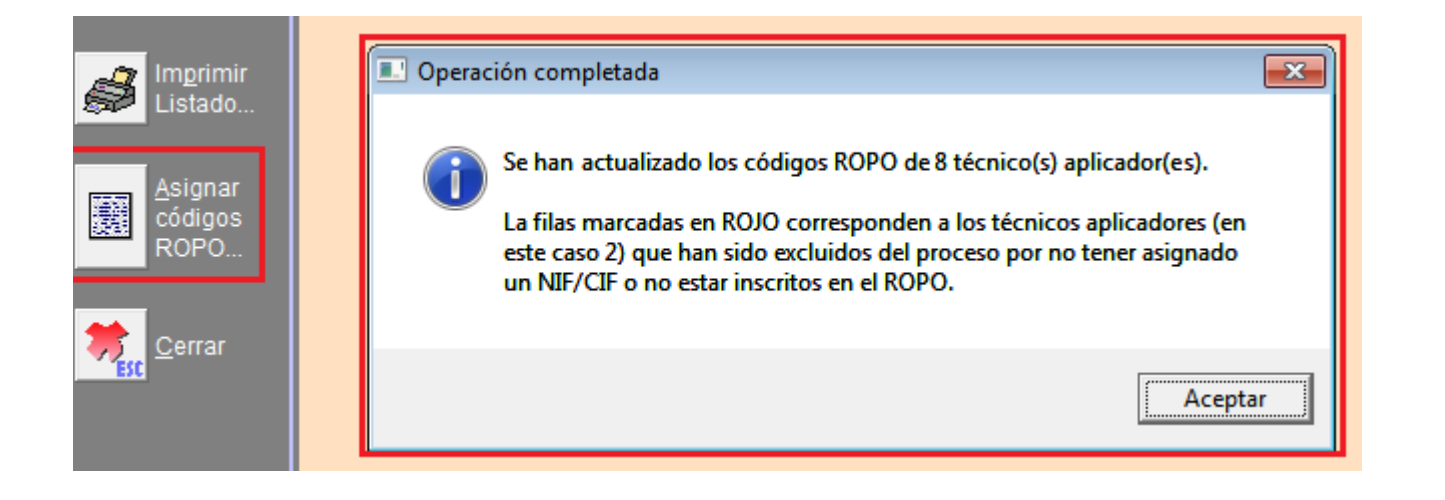

-En los clientes que se encuentra en Ventas->Clientes->Clientes, se actualizará un nuevo campo, donde se indicará el tipo de ROPO que se asigna a ese cliente, que anteriormente se han introducido en la ficha del aplicador.

|                     |                  |                  |                  | Insertar Cli          | ente              |          |              |                      |                  |                |              |
|---------------------|------------------|------------------|------------------|-----------------------|-------------------|----------|--------------|----------------------|------------------|----------------|--------------|
| P Datos Generales   |                  |                  |                  |                       |                   | - Pa     | arámetros de | conexión con         | otros proor      | amas de PROSUI | R / aienos   |
| Código              | 435015131        | 9                | Código de Bar    | rras                  |                   | Ti       | po           | С                    |                  |                |              |
| Razón Social        |                  |                  |                  | Fecha de Alta         | 23-09-21          | C        | uenta Cont   | able                 |                  | +              |              |
| Nombre Comercial    |                  |                  |                  |                       |                   | C        | ódigo Cose   | chero                |                  |                |              |
| Extranjero          | N NIF / CIF      |                  |                  |                       |                   | Co<br>So | od. Aplicad  | or Fit. 599          |                  |                |              |
| Representante       |                  |                  |                  |                       |                   |          |              |                      | _                |                |              |
| Persona Contacto    |                  |                  |                  | Clasificació          | n                 |          | Filtro 'De   | escripcion'          |                  |                |              |
| Zona                |                  |                  |                  |                       |                   |          |              |                      |                  |                |              |
| Archivo(s) Asociado | (s)              |                  |                  |                       | 📂 🕤               |          | Sector       | Descripc             | ion              | Código ROP     | 90           |
| Observaciones       |                  |                  |                  |                       | <u> </u>          |          | A<br>P       | Asesoram<br>Uso Prof | iento<br>esional | 0724418        | 42SA<br>SU/2 |
| _ Datos de Contacto |                  |                  |                  |                       | <b></b>           |          | S            | Suminist             | ro               | 0,211100,      |              |
| Dirección           |                  |                  |                  |                       |                   |          | Т            | Tratamie             | ntos             | 0724426        | 25ST         |
| Código Postal       |                  |                  |                  |                       |                   |          |              |                      |                  |                |              |
| Localidad           |                  |                  |                  |                       |                   |          |              |                      |                  |                |              |
| Provincia           |                  |                  |                  |                       |                   |          |              |                      |                  |                |              |
| Teléfono (1)        |                  | Teléfono (2      |                  | Fax                   |                   |          |              |                      |                  |                |              |
| Correo Electrónico  |                  |                  |                  |                       |                   |          |              |                      |                  |                |              |
| Horario Entregas/Re | ecepciones       |                  |                  |                       |                   |          |              |                      |                  |                |              |
| Datos Económicos    |                  |                  |                  | _                     |                   |          |              |                      |                  |                |              |
| CCC / IBAN *        |                  |                  |                  | Crédito 0             |                   |          |              |                      |                  |                |              |
| CCC / IBAN alternat | tivo*            |                  |                  | Crédito As            | egurado N         |          |              |                      |                  |                | / ★          |
| Forma de Pago       |                  |                  |                  | Exento de             | IVA N             |          |              |                      |                  |                | F10 ESC      |
| Tarifa de P.V.P.    |                  |                  |                  | Aplicar R.            | E. / Ret. N       |          | асасіонагад  | и шасаао             | Hasta            | a ⊢ecna:       |              |
| Tipo de IVA fijo    |                  |                  |                  | % DtoRégimen I        | Especial N        |          |              |                      |                  |                |              |
| 🔲 *No impedir el us | o de CCC/IBAN no | válidos, sólo ad | lvertir. NOTA: p | oor seguridad, el val | or de esta casill | la no    | se guarda    | rá para la pr        | róxima vez       | Ζ.             | F10 F10      |
|                     |                  |                  |                  |                       |                   |          |              |                      |                  |                |              |

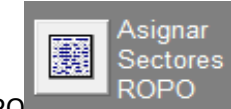

Desde clientes se pueden asignar los sectores ROPO ROPO. en los cuales el técnico aplicador ten un único

-En la ficha de Productos que se encuentra en Productos->Mantenimiento de Productos, se ha incorporado un nuevo campo **'Denominación Común S/N'** que se entiende como tal el producto fitosanitario que utiliza como número de registro el número de registro cedido por otra empresa que fabrica otro producto fitosanitario con la misma composición, por lo tanto si está cedido se pone (**S**), en caso contrario si el producto utiliza su Nº de Registro oficial se pone (**N**), esto es lo normal. Ejemplos de productos con Denominación Común (**S**):

| № Registro | Producto de Referencia         | Empresa Concesionaria Denominación común<br>[ 06 / 10 / 2021 ] |                   | Fecha<br>Aceptación |
|------------|--------------------------------|----------------------------------------------------------------|-------------------|---------------------|
|            |                                |                                                                |                   |                     |
| 11179      | MICROTHIOL SPECIAL<br>DISPERSS | NATURAGRI SOLUCIONES S.L.U.                                    | COLPENN           | 14/05/2020          |
| 11231      | COBRE NORDOX 50                | SYNGENTA ESPAÑA, S.A.                                          | COBRE SANDOZ PLUS | 12/05/2021          |
| 11780      | CAPTANA                        | DVA IBERIA, S.L.                                               | KANO              | 04/06/2021          |

Es importante especificar la 'Medida Ud. Alternativa' poniendo K para Kilos y L para Litros e indicar el 'Contenido (KG o L)'. <u>MUY IMPORTANTE, LA UNIDAD DE VENTA TIENE QUE SER POR ENVASE (COMO</u> <u>UNA GARRAFA/BOTELLA DE ACEITE).</u>

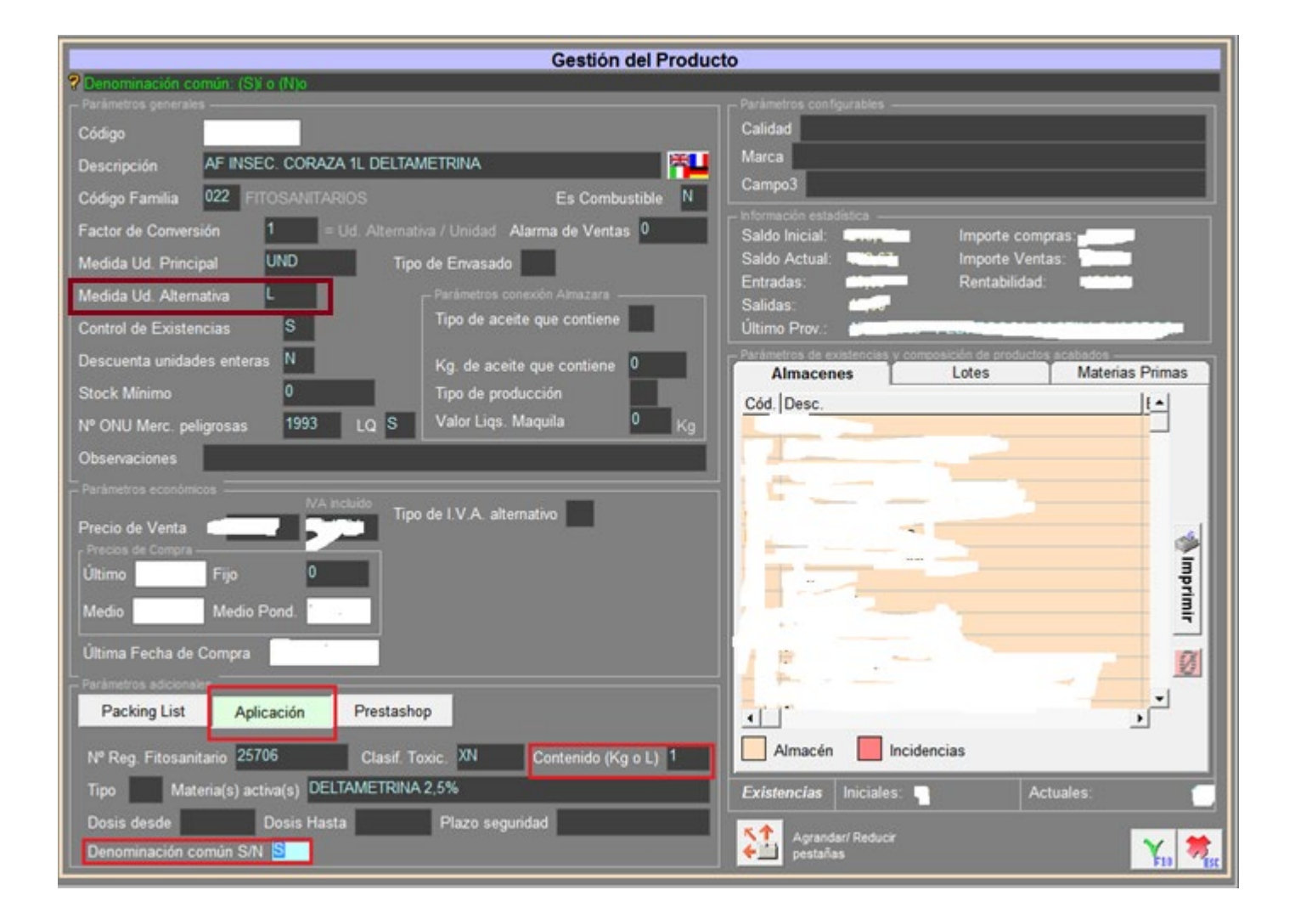

### PLATAFORMA AGROCUADERNO

-Para enviar las transacciones a la plataforma RETO desde Agrocuaderno, primero debemos de estar registrados para esta opción mediante el Usuario y Contraseña facilitados por la plataforma RETO.

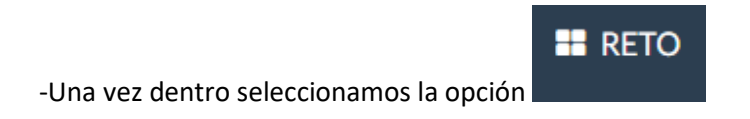

-Ya podremos utilizar todas las opciones que disponemos para las transacciones de los productos fitosanitarios.

### **RETO / Transacciones Fitosanitarios**

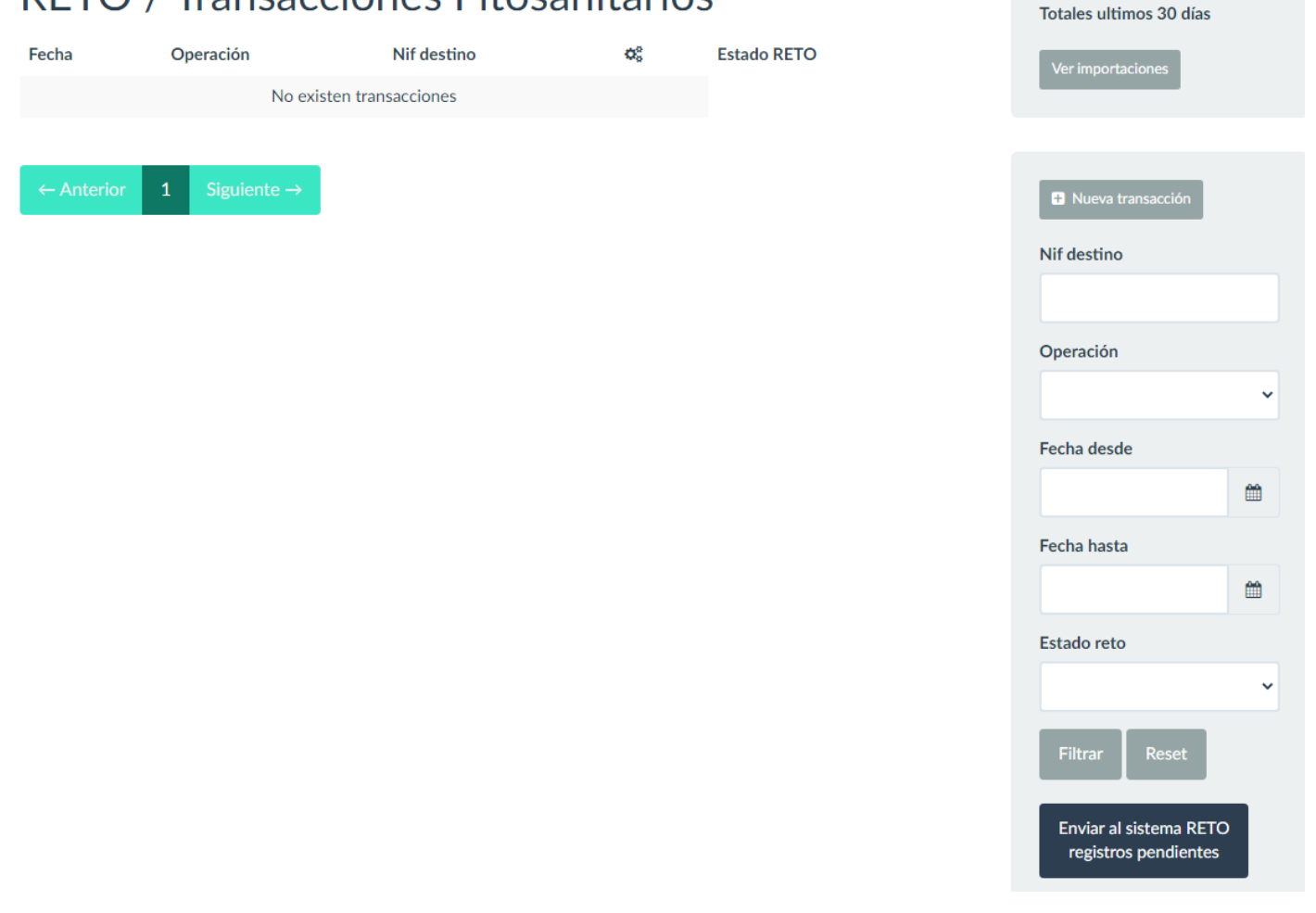

#### **MUY IMPORTANTE:**

-Las transacciones modificadas e insertadas vía web tendrán preferencia sobre las transacciones importadas. Por lo que si el fichero de importación contiene una transacción que ha sido modificada o insertada vía web, ese registro no será procesado.

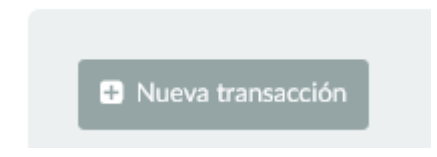

-Una vez tenemos las transacciones en Agrocuaderno RETO, podemos ver las incidencias pulsando en

Ver importaciones

, donde nos saldrá un listado con las importaciones realizadas y que podemos desplegar para conocer las incidencias de cada registro.

# **RETO / Transacciones Fitosanitarios**

| Fecha          | Operación  | Nif destino | <b>Q</b> <sup>o</sup> | Estado RETO                     |
|----------------|------------|-------------|-----------------------|---------------------------------|
| 13/11/2021     | Venta      | 260230      |                       | Pendiente Error Reto 🛦 🕼 Editar |
| 13/11/2021     | Venta      | 7867129     |                       | Pendiente Error Reto 🛦 🕼 Editar |
| 13/11/2021     | Venta      | 74996801    |                       | Pendiente Error Reto 🛦 🕼 Editar |
|                |            |             |                       |                                 |
|                |            |             |                       |                                 |
| Totales ultime | os 30 días |             |                       |                                 |
| Pendiente      |            | 62          |                       |                                 |
|                |            |             |                       |                                 |

### Importaciones fitosanitarios realizadas

| Fecha Alta       | Fecha Procesado         | Núm. reg. | Núm. reg. procesa | a. <b>¢</b> 8               |
|------------------|-------------------------|-----------|-------------------|-----------------------------|
| 16/11/2021 12:51 | 16/11/2021 12:5         | l 81      | 78                | m 📑                         |
| 16/11/2021 12:48 | 16/11/2021 12:44        | 3 81      | 78                | <b>*</b>                    |
| 16/11/2021 12:39 | 16/11/2021 12:39        | 9 83      | 76                | ∕≞ ≞                        |
| 16/11/2021 12:29 | 16/11/2021 12:29        | 9 83      | 76                | / 🗰 🖌                       |
|                  |                         |           |                   |                             |
| ← Anterior 1     | Siguiente $\rightarrow$ |           |                   |                             |
|                  |                         |           |                   | Pulsamos en ver<br>detalle. |

## Detalle importación

Tipo importación: fitosanitarios Fecha alta: 16/11/2021

| Descargar archivo importado |                                                                |
|-----------------------------|----------------------------------------------------------------|
| Detalle linea               |                                                                |
| Linea 2: Nuevo registro     |                                                                |
| Linea 21: Nuevo registro    |                                                                |
| Linea 22: Nuevo registro    |                                                                |
| Linea 24: Faltan campos ide | entificación transacción. Verifique origen/destino transacción |
| Linea 25: Faltan campos ide | entificación transacción. Verifique origen/destino transacción |